# cisco.

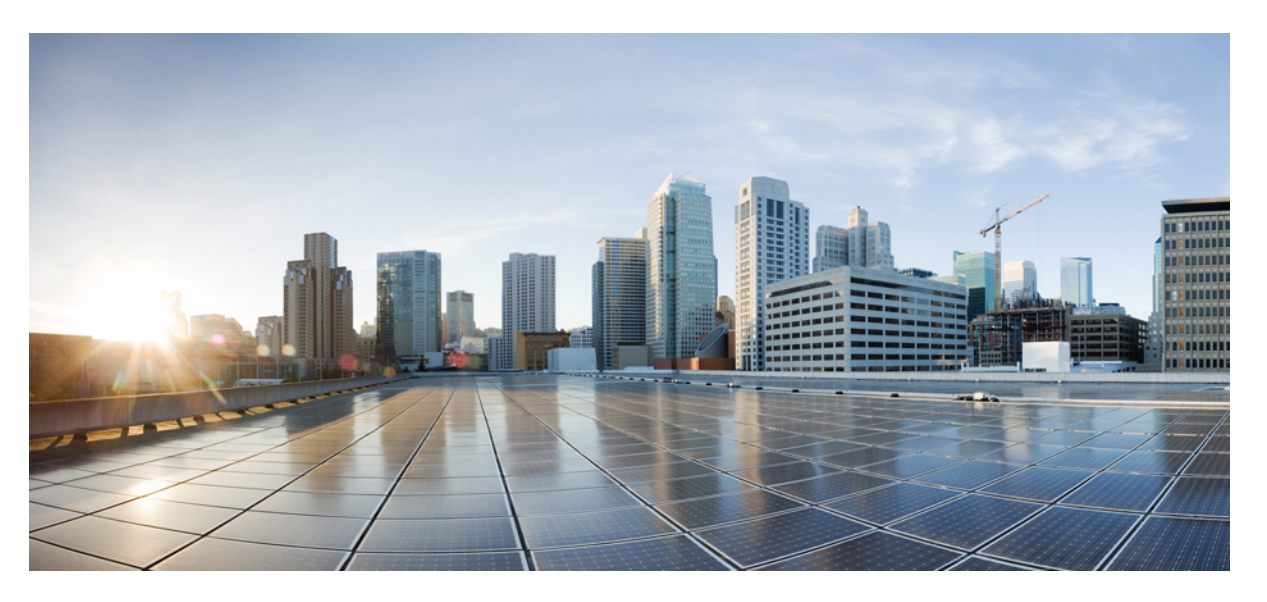

# **Cisco Secure Firewall Management Center (Version 7.2 and later) and SecureX Integration Guide**

**First Published:** 2022-05-31 **Last Modified:** 2024-03-24

#### **Americas Headquarters**

Cisco Systems, Inc. 170 West Tasman Drive San Jose, CA 95134-1706 USA http://www.cisco.com Tel: 408 526-4000 800 553-NETS (6387) Fax: 408 527-0883 THE SPECIFICATIONS AND INFORMATION REGARDING THE PRODUCTS IN THIS MANUAL ARE SUBJECT TO CHANGE WITHOUT NOTICE. ALL STATEMENTS, INFORMATION, AND RECOMMENDATIONS IN THIS MANUAL ARE BELIEVED TO BE ACCURATE BUT ARE PRESENTED WITHOUT WARRANTY OF ANY KIND, EXPRESS OR IMPLIED. USERS MUST TAKE FULL RESPONSIBILITY FOR THEIR APPLICATION OF ANY PRODUCTS.

THE SOFTWARE LICENSE AND LIMITED WARRANTY FOR THE ACCOMPANYING PRODUCT ARE SET FORTH IN THE INFORMATION PACKET THAT SHIPPED WITH THE PRODUCT AND ARE INCORPORATED HEREIN BY THIS REFERENCE. IF YOU ARE UNABLE TO LOCATE THE SOFTWARE LICENSE OR LIMITED WARRANTY, CONTACT YOUR CISCO REPRESENTATIVE FOR A COPY.

The Cisco implementation of TCP header compression is an adaptation of a program developed by the University of California, Berkeley (UCB) as part of UCB's public domain version of the UNIX operating system. All rights reserved. Copyright © 1981, Regents of the University of California.

NOTWITHSTANDING ANY OTHER WARRANTY HEREIN, ALL DOCUMENT FILES AND SOFTWARE OF THESE SUPPLIERS ARE PROVIDED "AS IS" WITH ALL FAULTS. CISCO AND THE ABOVE-NAMED SUPPLIERS DISCLAIM ALL WARRANTIES, EXPRESSED OR IMPLIED, INCLUDING, WITHOUT LIMITATION, THOSE OF MERCHANTABILITY, FITNESS FOR A PARTICULAR PURPOSE AND NONINFRINGEMENT OR ARISING FROM A COURSE OF DEALING, USAGE, OR TRADE PRACTICE.

IN NO EVENT SHALL CISCO OR ITS SUPPLIERS BE LIABLE FOR ANY INDIRECT, SPECIAL, CONSEQUENTIAL, OR INCIDENTAL DAMAGES, INCLUDING, WITHOUT LIMITATION, LOST PROFITS OR LOSS OR DAMAGE TO DATA ARISING OUT OF THE USE OR INABILITY TO USE THIS MANUAL, EVEN IF CISCO OR ITS SUPPLIERS HAVE BEEN ADVISED OF THE POSSIBILITY OF SUCH DAMAGES.

Any Internet Protocol (IP) addresses and phone numbers used in this document are not intended to be actual addresses and phone numbers. Any examples, command display output, network topology diagrams, and other figures included in the document are shown for illustrative purposes only. Any use of actual IP addresses or phone numbers in illustrative content is unintentional and coincidental.

All printed copies and duplicate soft copies of this document are considered uncontrolled. See the current online version for the latest version.

Cisco has more than 200 offices worldwide. Addresses and phone numbers are listed on the Cisco website at www.cisco.com/go/offices.

Cisco and the Cisco logo are trademarks or registered trademarks of Cisco and/or its affiliates in the U.S. and other countries. To view a list of Cisco trademarks, go to this URL: https://www.cisco.com/c/en/us/about/legal/trademarks.html. Third-party trademarks mentioned are the property of their respective owners. The use of the word partner does not imply a partnership relationship between Cisco and any other company. (1721R)

© 2023 Cisco Systems, Inc. All rights reserved.

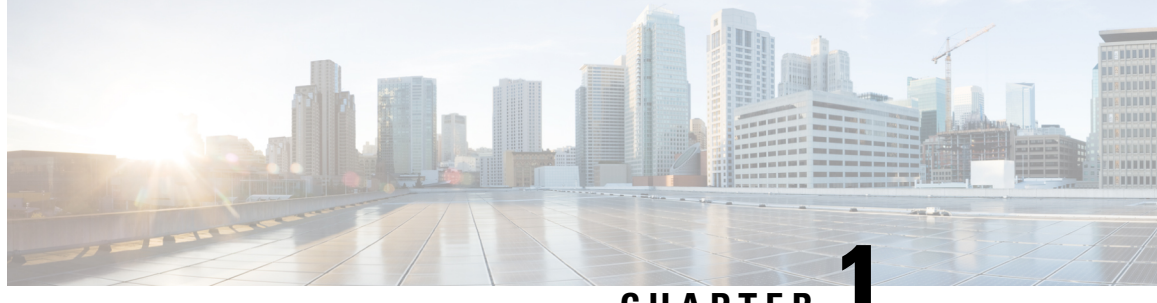

CHAPTER

## Introduction to Integrating Secure Firewall Management Center and SecureX

- About Secure Firewall Management Center and SecureX, on page 1
- SecureX Regional Clouds, on page 2
- Supported Event Types, on page 3
- Comparison of Methods for Sending Events to the Cloud, on page 3
- Best Practices, on page 4

### About Secure Firewall Management Center and SecureX

The Cisco SecureX platform connects the breadth of Cisco's integrated security portfolio and your infrastructure for a consistent experience that unifies visibility, enables automation, and strengthens your security across network, endpoints, cloud, and applications.

For more information about SecureX, see the Cisco SecureX product page.

If you do not have a SecureX account and want to use this feature, create a SecureX account using your CDO tenant. For more information, follow the instructions here.

Integrating SecureX with management center provides you a complete overview of all the data from the management center.

Follow the instructions in this document to use your SecureX portal to view and work with firewall event data from devices managed by management center versions 7.0.2, 7.2 or later. If your management center version is 7.1 or lower (except 7.0.2), follow the instruction is Cisco Secure Firewall Threat Defense and SecureX Integration Guide to integrate management center with SecureX.

## **SecureX Regional Clouds**

| Region        | Link to Cloud                           | Supported Integration Methods<br>and Managed Device Version                                                                    | Supported<br>Management<br>Center Version  |
|---------------|-----------------------------------------|----------------------------------------------------------------------------------------------------|--------------------------------------------|
| North America | https://securex.us.security.cisco.com   | <ul> <li>Direct integration:<br/>Version 6.4 and later</li> <li>Integration using syslog:<br/>Version 6.3 and later</li> </ul> | Version 7.0.2,<br>version 7.2 and<br>later |
| Europe        | https://securex.eu.security.cisco.com   | <ul> <li>Direct integration:<br/>Version 6.5 and later</li> <li>Integration using syslog:<br/>Version 6.3 and later</li> </ul> | Version 7.0.2,<br>version 7.2 and<br>later |
| Asia (APJC)   | https://securex.apjc.security.cisco.com | <ul> <li>Direct integration:<br/>Version 6.5 and later</li> <li>Integration using syslog:<br/>Version 6.3 and later</li> </ul> | Version 7.0.2,<br>version 7.2 and<br>later |

### **Guidelines and Limitations for Choosing a Regional Cloud**

Before choosing a regional cloud, consider these important points:

- Selecting regional cloud depends on your version and integration method (syslog or direct). See SecureX Regional Clouds for specifics.
- When possible, use the regional cloud nearest to your deployment.
- You cannot merge or aggregate data in different regional clouds.
- If you need to aggregate data from multiple regions, devices in all regions must send data to the same regional cloud.
- You can create an account on each regional cloud and the data on each cloud remains separate.
- The region you select in your product is also used for the Cisco Support Diagnostics and Cisco Support Network features, if applicable and enabled. For more information about these features, see the online help for your product.

## **Supported Event Types**

The Secure Firewall Management Center and SecureX integration supports the following event types:

Table 1: Version Support for Sending Events to the Cisco Cloud

| Event Type                 | Threat Defense Device Version | Syslog        |
|----------------------------|-------------------------------|---------------|
|                            | (Direct Integration)          |               |
| Intrusion (IPS) events     | 6.4 and later                 | 6.3 and later |
| Security connection events | 6.5 and later                 | Not supported |
| File and malware events    | 6.5 and later                 | Not supported |

## **Comparison of Methods for Sending Events to the Cloud**

Devices make events available to SecureX through the Security Services Exchange portal, either using syslog or directly.

| Sending Events Directly                                                                                                    | Sending Events Using Syslog Through a Proxy Server                                                        |
|----------------------------------------------------------------------------------------------------|----------------------------------------------------------------------------------------------------|
| Supports only threat defense (NGFW) devices running supported versions of software.                                                                     | Supports all devices running supported versions of software.                                              |
| Supports version 6.4 and later.                                                                                                    | Supports version 6.3 and later.                                                                           |
| Supports all event types listed in.                                                                                                    | Supports only intrusion events.                                                                           |
| Supports SecureX tiles that show system status<br>information such as whether your appliances and<br>devices are running the optimal software versions. | System status features are not supported with syslog-based integrations.                                  |
| Threat defense devices must be connected to the internet.                                                                                               | Devices do not need to be connected to the internet.                                                      |
| Your deployment cannot be using a Smart Software<br>Manager on-premises server (formerly known as a<br>Smart Software Satellite Server).                | Your deployment can be using a Smart Software<br>Manager on-premises server.                              |
| No need to set up and maintain an on-premises proxy server.                                                                                             | Requires an on-premises virtual Cisco Security<br>Service Proxy (CSSP) server.                            |
|                                                                                                    | More information about this proxy server is available from the online help in Security Services Exchange. |
|                                                                                                    | To access Security Services Exchange, see Access<br>Security Services Exchange.                           |

## **Best Practices**

Follow guidelines and setup instructions in the following topics precisely, including Requirements topics and Before You Begin sections in referenced procedure topics:

• For all integrations:

See Guidelines and Limitations for Choosing a Regional Cloud, on page 2.

• For direct integration:

See How to Send Events Directly to the Cisco Cloud, on page 11.

• For integration using syslog:

See How to Send Events to the Cisco Cloud Using Syslog, on page 20.

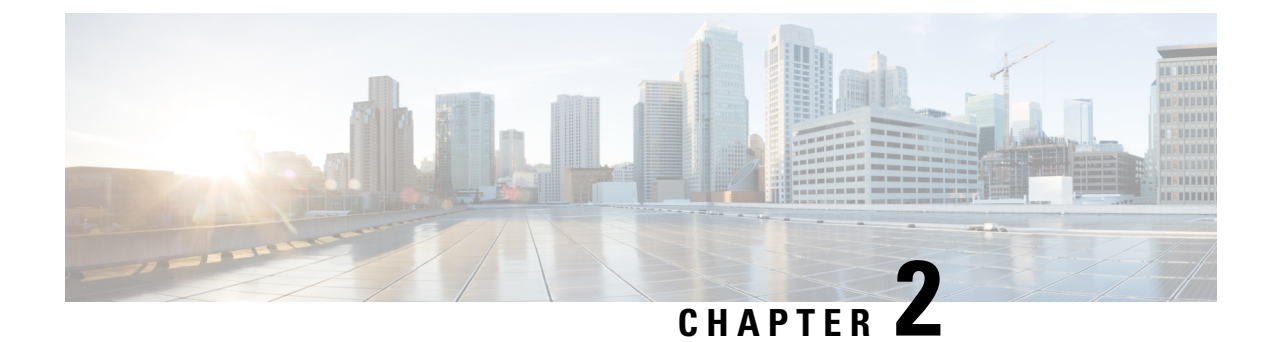

## **Cisco Cloud Accounts**

- Required Account for SecureX Access, on page 5
- Get an Account to Access SecureX, on page 5
- Manage Access to Your Cloud Accounts, on page 6

## **Required Account for SecureX Access**

To use SecureX and associated tools including SSE, you must have one of the following accounts on the regional cloud:

- Cisco Security Account
- Secure Endpoint account
- Secure Malware Analytics account
- SecureX account

#### C)

Important

If you or your organization already has any of the above accounts on the regional cloud, use the existing account. Do not create a new account. Data associated with an account is available only to that account.

If you do not have an account, see Get an Account to Access SecureX, on page 5.

## Get an Account to Access SecureX

**Important** If you or your organization already has an account on the regional cloud you want to use, do not create a new account. Use the existing account to access SecureX.

**Step 1** Determine which SecureX regional cloud you want to use:

See Guidelines and Limitations for Choosing a Regional Cloud.

**Step 2** If you do not already have an account on the regional cloud, ask your management if your organization already has any of the supported accounts for that cloud.

For supported account types, see Required Account for SecureX Access, on page 5.

**Step 3** If anyone else in your organization already has an account for that regional cloud:

Have the administrator of that account add an account for you. For instructions, see Manage Access to Your Cloud Accounts, on page 6.

**Step 4** If you do not already have a SecureX account, you can create one using Cisco Defense Orchestrator (CDO). To create a SecureX account from CDO, follow the instructions here.

### Manage Access to Your Cloud Accounts

Managing user accounts varies based on the type of cloud account you have.

If you access the cloud using a Secure Malware Analytics or Secure Endpoint account, see the documentation for those products.

### **Manage User Access to Your SecureX Account**

If your organization uses a SecureX account to access the cloud, use this procedure to manage users.

#### Before you begin

Your SecureX account must have administrator-level privileges.

- **Step 1** Sign in to your SecureX regional cloud.
- Step 2 Click Administration.
- **Step 3** If you have questions, see the online help in SecureX.

Note

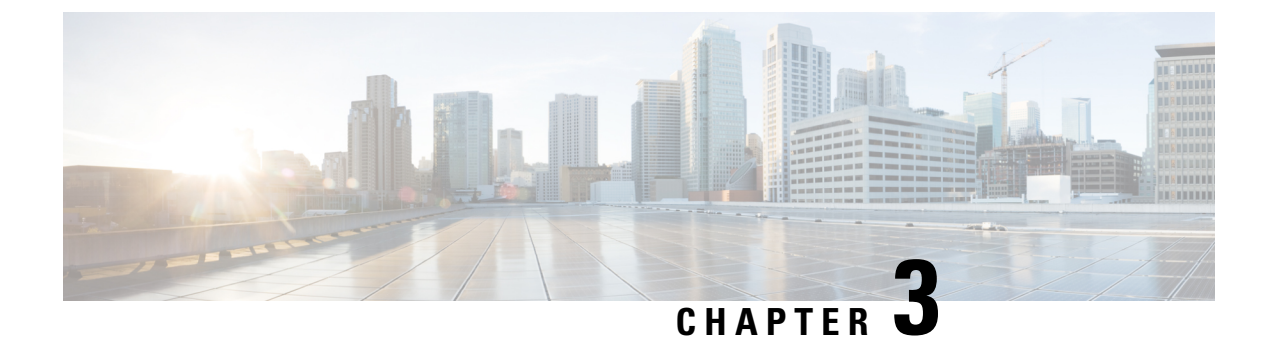

## **Send Events to the Cloud Directly**

- About Direct Integration, on page 7
- Requirements for Direct Integration, on page 7
- High Availability Deployment and SecureX Integration, on page 10
- About SecureX One-Click Integration Solution, on page 10
- About SecureX Orchestration, on page 11
- How to Send Events Directly to the Cisco Cloud, on page 11
- Configure Cisco Success Network Enrollment, on page 15
- Configure Cisco Support Diagnostics Enrollment, on page 16
- Troubleshoot a Direct Integration, on page 17

## **About Direct Integration**

From release 6.4 onwards, you can configure your system to send supported events directly to the Cisco cloud from Threat Defense devices.

Specifically, your devices send events to Security Services Exchange (SSE) from where they can be automatically or manually promoted to incidents that appear in SecureX.

You can also view information about system status, such as whether your appliances and devices are running the latest software versions.

### **Requirements for Direct Integration**

| Requirement Type        | Requirement                                             |
|-------------------------|---------------------------------------------------------|
| Secure Firewall Device  | Threat defense devices managed by management center.    |
| Secure Firewall Version | Managed Devices:                                        |
|                         | • US cloud: 6.4 or later                                |
|                         | • EU cloud: 6.5 or later                                |
|                         | • APJC cloud: 6.5 or later                              |
|                         | Management Center version 7.0.2, version 7.2 and later. |

| Requirement Type | Requirement                                                                                                    |  |
|------------------|----------------------------------------------------------------------------------------------------|--|
| Licensing        | No special license is required for this integration. However:                                                                                                    |  |
|                  | • Your system must be licensed to generate the events that you want to view in SecureX.                                                                                                 |  |
|                  | For details, see Cisco Secure Firewall Licensing Information.                                                                                                    |  |
|                  | • You cannot perform this integration using an evaluation license.                                                                                                    |  |
|                  | • Your environment cannot be using a Cisco Smart Software Manager<br>On-Prem server (formerly known as Smart Software Satellite Server)<br>or be deployed in an air-gapped environment. |  |
| Account          | See Account Requirements for Direct Integration, on page 9.                                                                                                    |  |
| Connectivity     | The management center and the managed devices must be able to connect outbound on port 443 to the Cisco cloud at the following addresses:                                               |  |
|                  | North America cloud:                                                                                                    |  |
|                  | • api-sse.cisco.com                                                                                                    |  |
|                  | https://eventing-ingest.sse.itd.cisco.com                                                                                                    |  |
|                  | • https://mx*.sse.itd.cisco.com                                                                                                    |  |
|                  | https://securex.us.security.cisco.com                                                                                                    |  |
|                  | • EU cloud:                                                                                                    |  |
|                  | • api.eu.sse.itd.cisco.com                                                                                                    |  |
|                  | https://eventing-ingest.eu.sse.itd.cisco.com                                                                                                    |  |
|                  | • https://mx*.eu.sse.itd.cisco.com                                                                                                    |  |
|                  | https://securex.eu.security.cisco.com                                                                                                    |  |
|                  | • Asia (APJC) cloud:                                                                                                    |  |
|                  | • api.apj.sse.itd.cisco.com                                                                                                    |  |
|                  | https://eventing-ingest.apj.sse.itd.cisco.com                                                                                                    |  |
|                  | • https://mx*.apj.sse.itd.cisco.com                                                                                                    |  |
|                  | https://securex.apjc.security.cisco.com                                                                                                    |  |

| Requirement Type                                        | Requirement                                                                                                    |
|---------------------------------------------------------|----------------------------------------------------------------------------------------------------|
| Requirement for appliance<br>and device status features | If you want to view SecureX tiles that show system information such as whether your appliances and devices are running optimal versions:                    |
|                                                         | • You must send data to the cloud using a direct connection.                                                                                                |
|                                                         | • You must enable Cisco Success Network in your management center.                                                                                          |
|                                                         | To verify or enable this setting, go to <b>Integration</b> > <b>SecureX</b> . For more information, see <b>Configure Cisco Success Network Enrollment</b> . |
|                                                         | It takes up to 24 hours for appliance and device status tiles to update after you enable Cisco Success Network.                                             |
| General                                                 | Your system is generating events as expected.                                                                                                    |

### **Account Requirements for Direct Integration**

• You must have an account for the regional cloud to which you want to send your event data.

For supported account types, see Required Account for SecureX Access.

If you or your organization already has an account on the regional cloud that you want to use, do not create another. You cannot aggregate or merge data in different accounts.

To obtain an account, see Get an Account to Access SecureX.

Your cloud account must have administrator-level privileges.

• You must have administrator privileges for the Cisco Smart Account from which your products are licensed.

To determine your Smart Account user role, do the following:

- 1. Go to https://software.cisco.com.
- 2. Click Manage Smart Account and select a Smart Account in the top-right area of the page.
- 3. Click Users tab and search for your User ID.
- Both your licensing Smart Account and the account you use to access the cloud must be associated with the same Cisco CCO account.
- Your account must have one of the following user roles:
  - Admin
  - Access Admin
  - Network Admin
  - Security Approver

## High Availability Deployment and SecureX Integration

Configuring High Availability requires two identical devices that are connected to each other through a dedicated failover link. The devices form an active/standby pair where the active device passes traffic. The standby device does not pass traffic, but synchronizes configuration and other state information from the active device. When the active device fails, the standby device takes over and helps to keep your network operational.

The following describes the guidelines for integrating threat defense High Availability deployment with SecureX.

- To integrate threat defense High Availability or cluster deployment with SSE, you must integrate all peers with SSE.
- SSE integration requires all threat defense devices in the High Availability deployment to have connectivity to the internet.
- When integrating an active/standby management center deployment with SecureX, you must integrate the active peer with SecureX.
- If you promote the standby management center peer to active role, the SecureX configuration gets transferred between the active and standby peers. The SecureX ribbon continues to appear in both active and standby peers.
- If you break management center High Availability deployment, both the peers remain integrated with SecureX.

See the Threat Defense and Management Center online help for more information about configuring and managing a High Availability deployment.

## **About SecureX One-Click Integration Solution**

When you enable SecureX using the one-click integration solution:

- The management center and the managed devices get registered to SSE using the SecureX organization.
- Device licensing and management of your system's cloud connections switches from Cisco Smart Licensing to your SecureX organization.
- The management center and managed devices send firewall events to cloud using theSecureX account.
- SecureX one-click integration solution allows you to view all firewall events in the SecureX platform
  without needing to manually link your Smart License with the SecureX.

When you enable the SecureX integration feature, the management center and the manged devices establishes a direct integration with the SecureX platform. The SecureX ribbon appears with every page in the management center, enabling you to quickly switch from management center to SecureX and cross-launch into other Cisco security products.

## **About SecureX Orchestration**

SecureX Orchestration is a process automation platform for building workflows and atomic actions in SecureX with a low-to-no code approach. These workflows can interact with various resources and systems from Cisco or a third party.

Enabling this feature in management center allows the automated workflows created by SecureX users to interact with your management center resources.

For more information about the SecureX Orchestration feature, see the SecureX online help.

## How to Send Events Directly to the Cisco Cloud

|      | Do This                                                                                                    | More Information                                                                                   |
|------|----------------------------------------------------------------------------------------------------|----------------------------------------------------------------------------------------------------|
| Step | Decide on the type of events to send, the<br>method of sending those events, and the<br>regional cloud to use.                                                                           | See the topics under Introduction to Integrating Secure<br>Firewall Management Center and SecureX. |
| Step | Meet the requirements for direct integration.                                                                                                    | See Requirements for Direct Integration.                                                           |
| Step | Configure the Cisco cloud region to send events.                                                                                                    | See Configure the Management Center Devices to Send<br>Events to the Cisco Cloud.                  |
| Step | Configure Secure Firewall Management<br>Center-managed devices to send events<br>to the cloud and select the types of<br>events.                                                         | See Configure the Management Center Devices to Send<br>Events to the Cisco Cloud.                  |
| Step | Enable SecureX integration with the management center.                                                                                                    | See Integrate Secure Firewall Management Center and SecureX.                                       |
| Step | Enable SecureX Orchestration if you<br>want to allow the automated workflows<br>created by SecureX users to interact with<br>your management center.                                     | See Integrate Secure Firewall Management Center and SecureX.                                       |
| Step | Enable Cisco Success Network if you<br>want to view SecureX tiles that show<br>system information such as whether<br>your appliances and devices are running<br>optimal versions.        | See Configure Cisco Success Network Enrollment.                                                    |
| Step | (Optional) Enable Cisco Support<br>Diagnostics if you want to stream<br>system health-related information to<br>Cisco cloud and enable Cisco to<br>proactively notify you of any issues. | See Configure Cisco Support Diagnostics Enrollment.                                                |

|      | Do This                                              | More Information                                                                                                    |
|------|------------------------------------------------------|----------------------------------------------------------------------------------------------------|
| Step | Add a Firepower module in your<br>SecureX interface. | In SecureX, navigate to <b>Integration Modules &gt; Available</b><br><b>Integration Modules</b> and add a Firepower module.<br>For more information about this module, see the online<br>help in SecureX. |

### **Configure the Management Center Devices to Send Events to the Cisco Cloud**

Configure the management center to have the managed threat defense devices send events directly to the cloud.

#### Before you begin

- In the management center:
  - Go to the **System > Configuration** page and give your management center a unique name to clearly identify it in the Devices list in the cloud.
  - Add your threat defense devices to the management center, assign licenses to them, and ensure that the system works correctly. Create necessary policies and ensure that the generated events appear as expected in the management center web interface under the **Analysis** menu.
- Make sure you have your cloud credentials and can sign in to the SecureX regional cloud on which your account was created.

For URLs, see SecureX Regional Clouds.

- If you are currently sending events to the cloud using syslog, disable these sends to avoid duplication.
- **Step 1** Determine the Cisco regional cloud you want to use for sending firewall events. See Guidelines and Limitations for Choosing a Regional Cloud, on page 2.
  - **Note** If SecureX is enabled and the management center is registered to the selected regional cloud, changing the regional cloud disables SecureX. You can enable the SecureX again after changing the regional cloud.
- **Step 2** In your management center, go to **Integration** > **SecureX**.
- **Step 3** Select a regional cloud from the **Current Region** drop-down.
- **Step 4** Enable the Cisco cloud event configuration and select the event types that you want to send to the cloud.
  - a. Check the Send events to the cloud check box to enable the configuration.
  - **b.** Select the event types that you want to send to the cloud.
  - **Note** Multiple integrations can use the events you send to the cloud. See the following table:

| Integration                                        | Supported Event Options                                                                            | Notes                                                                                                    |
|----------------------------------------------------|----------------------------------------------------------------------------------------------------|----------------------------------------------------------------------------------------------------|
| Cisco Security Analytics<br>and Logging (SaaS)     | All                                                                                                | <ul> <li>High priority connection events include:</li> <li>Security-related connection events.</li> <li>Connection events related to file and malware events.</li> <li>Connection events related to intrusion events.</li> </ul> |
| Cisco SecureX and Cisco<br>SecureX threat response | Depending on your version:<br>• Some connection events<br>• Intrusion<br>• File and malware events | If you send all connection events, Cisco SecureX and Cisco<br>SecureX threat response support only Security events.                                                                                                    |

#### Note

• If you enable **Intrusion Events**, the management center device sends the event along with the impact flag.

• If you enable **File and Malware Events**, in addition to the events sent from the threat defense devices, the management center devices send retrospective events.

#### Step 5 Click Save.

### Integrate Secure Firewall Management Center and SecureX

This procedure describes how to integrate the management center with SecureX, enabling you to view your firewall events in the SecureX platform.

#### Before you begin

- Ensure that your SecureX Sign-On account is active.
- Ensure that you have administrator privileges in your SecureX account before making configuration changes.
- Ensure that you are modifying the configuration from the global domain.
- Ensure that the **Cisco SecureX threat response** and **Eventing** services are enabled in SSE. Verify this setting under **Security Services Exchange** > **Cloud Services**.
- Ensure that you have selected the regional cloud and enabled Cisco cloud event configuration. For more information, see Configure the Management Center Devices to Send Events to the Cisco Cloud, on page 12.
- **Step 1** In your management center, go to **Integration** > **SecureX**.
- Step 2 Under SecureX Enablement, click Enable SecureX. The SecureX login page opens in a new browser window.
- **Step 3** Switch to the SecureX window and sign in to SecureX using the SecureX Sign-On account.

**Step 4** Verify whether the code that is displayed on the SecureX page matches with the code that is displayed on your management center page and click **Authorize FMC**.

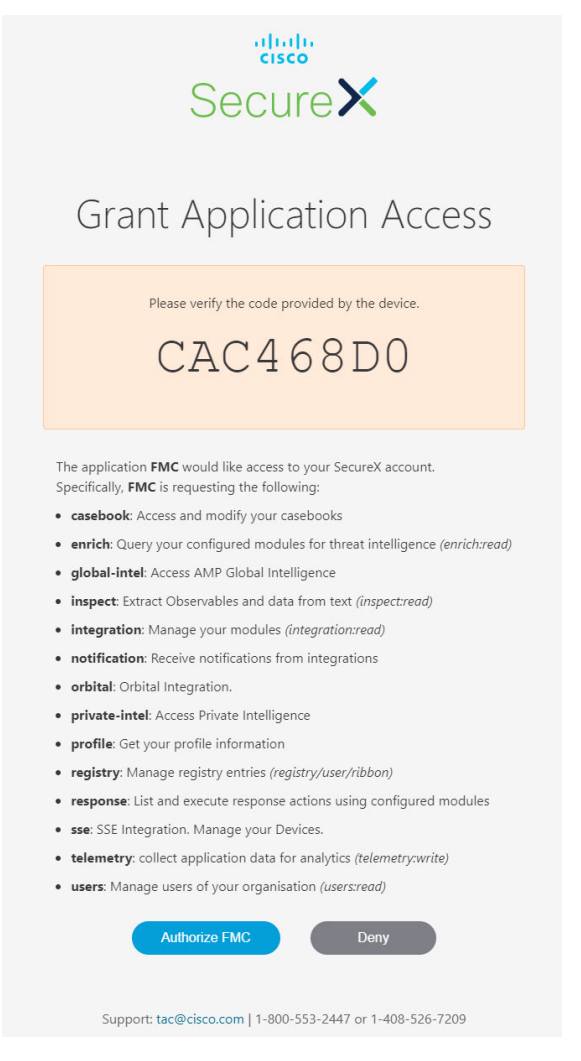

- **Note** By authorizing, you are allowing Secure Firewall Management Center with the listed scopes to access your SecureX account.
- **Step 5** Return to your management center web interface.
- **Step 6** Configure the orchestration feature if you want to allow the automated workflows that are created by SecureX users to interact with your management center. To configure the orchestration feature, do the following:
  - a. Check the Enable SecureX Orchestration check box.
  - **b.** Choose the required role for the SecureX user to interact with management center resources using API. Choose a role from the **Assigned Role** drop-down list.

**Note** If you do not assign a role, Access Admin role is set by default.

**Step 7** Click **Save** to save the configuration.

You can view the task progress under **Notifications** > **Tasks**. After successful completion of the device registration task, SecureX ribbon appears at the bottom of your management center page.

If you must use management center while the device registration task is in progress, open the management center in a new window.

#### What to do next

- Enable Cisco Success Network if you want to view the SecureX tiles that show system information such as whether your appliances and devices are running optimal versions.
- In your SecureX interface, add a Firepower integration module. For more information, see the SecureX online help.

### **Configure Cisco Success Network Enrollment**

Cisco Success Network is a user-enabled cloud service. When you enable Cisco Success Network, a secure connection is established between the management center and the Cisco cloud to stream usage information and statistics. Streaming this telemetry provides a mechanism to select data of interest from the management center and to transmit it in a structured format to remote management stations for the following benefits:

- To inform you of available unused features that can improve the effectiveness of the product in your network.
- To inform you of additional technical support services and monitoring that is available for your product.
- (If you integrate with SecureX) To summarize appliance and device status in SecureX tiles and know whether all of your devices are running optimal software versions.
- To help Cisco improve our products.

The management center establishes and maintains a secure connection with the Cisco cloud at all times when you enable either Cisco Support Diagnostics or Cisco Success Network. You can turn off this connection at any time by disabling both Cisco Success Network and Cisco Support Diagnostics, which disconnect management center from the Cisco cloud. However, when you enable Cisco Support Diagnostics, both threat defense and the management center establish and maintain secure connections with the Cisco cloud.

You enable Cisco Success Network when you register the management center with the Smart Software Manager. Use the following procedure to view or change the enrollment status.

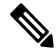

Note

Cisco Success Network does not work in evaluation mode.

V

Note The Cisco Success Network feature is disabled if the management center has a valid Smart Software Manager On-Prem (formerly known as Smart Software Satellite Server) configuration, or uses Specific License Reservation.

#### Step 1 Click Integration > SecureX.

 Step 2
 Under Cisco Cloud Support, check the Enable Cisco Success Network check box to enable this service.

 Note
 Read the information provided next to the Enable Cisco Success Network check box before you proceed.

 Step 3
 Click Save.

### **Configure Cisco Support Diagnostics Enrollment**

Cisco Support Diagnostics is a user-enabled cloud-based TAC support service. When enabled, the management center and the managed devices establish a secure connection with the Cisco cloud to stream system health-related information.

Cisco Support Diagnostics provides an enhanced user experience during troubleshooting by allowing Cisco TAC to securely collect essential data from your device during a TAC case. Moreover, Cisco periodically collects the health data and processes it using an automated problem detection system to notify you of any issues. While the data collection service during a TAC case is available for all users with support contracts, the notification service is available only to customers with specific service contracts.

When you enable either Cisco Support Diagnostics or Cisco Success Network, the management center establishes and maintains a secure connection with the Cisco cloud. You can turn off this connection at any time by disabling both Cisco Success Network and Cisco Support Diagnostics which disconnect these features from the Cisco cloud. However, when you enable Cisco Support Diagnostics, both threat defense and the management center establish and maintain secure connections with the Cisco cloud.

Administrators can view a sample data set collected from the management center by following the steps in Producing Troubleshooting Files for Specific System Functions to generate a troubleshooting file, and then by opening the file to view it.

The management center sends the collected data to the regional cloud selected under the **Current Region** drop-down on **Integration** > **SecureX** page.

You enable Cisco Support Diagnostics when you register the management center with the Smart Software Manager. Use the following procedure to view or change Cisco Support Diagnostics enrollment status.

#### Step 1 Click Integration > SecureX.

**Step 2** Under **Cisco Cloud Support**, check the **Enable Cisco Support Diagnostics** check box to enable this service.

**Note** Read the information provided next to the **Enable Cisco Support Diagnostics** check box before you proceed.

Step 3 Click save.

#### What to do next

If you have enabled Cisco Support Diagnostics, click **Integration** > **SecureX** and verify the regional cloud setting under **Cloud Region**.

### **Troubleshoot a Direct Integration**

#### Problems accessing the cloud

- If you activate your cloud account immediately before attempting to configure this integration and you encounter problems implementing this integration, wait for an hour or two and then log in to your cloud account.
- Make sure you are accessing the correct URL for the regional cloud associated with your account.

#### Device managed by the Secure Firewall Management Center is not listed correctly on the Security Services Exchange Devices page

(Releases earlier than 6.4.0.4) Manually give the device a unique name: Click the **Edit** icon for each row in the Devices list. Suggestion: Copy the IP address from the Description.

This change is valid only for this Devices list; it does not appear anywhere in your deployment.

(Releases from 6.4.0.4 to 6.6) Device name is sent from the Secure Firewall Management Center to Security Services Exchange only at initial registration to Security Services Exchange and is not updated on Security Services Exchange if the device name changes in the Secure Firewall Management Center.

#### Expected events are missing from the Events list

- Make sure you are looking at the correct regional cloud and account.
- Make sure that your devices can reach the cloud and that you have allowed traffic through your firewall to all required addresses.
- Click the **Refresh** button on the **Events** page to refresh the list and verify that the expected events appear.
- Check your configurations for automatic deletion (filtering out events) in the **Eventing** settings on the **Cloud Services** page in Security Services Exchange.
- For more troubleshooting tips, see the online help in Security Services Exchange.

#### Some events are missing

- If you send all connection events to the cloud, SecureX and Cisco SecureX threat response integrations
  uses only security connection events.
- If you are using custom Security Intelligence objects in the Secure Firewall Management Center including global block or allow lists and Secure Firewall threat intelligence director, you must configure Security Services Exchange to auto-promote events that are processed using those objects. See information in the Security Services Exchange online help about promoting events to incidents.

#### Failed to save the SecureX configuration

If the Secure Firewall Management Center page fails to save the SecureX configuration,

- Verify that the Secure Firewall Management Center has connectivity to the cloud.
- Ensure that you modify SecureX configuration from the global domain.

#### SecureX enablement failed due to timeout

After starting the configuration, Secure Firewall Management Center page waits 15 minutes to receive the authorization before it times out. Ensure that you complete the authorization within 15 minutes. Click **Enable SecureX** to start a new authorization request after a timeout.

#### Failed to register Firewall devices to Security Services Exchange under SecureX organization

When Secure Firewall Management Center fails to register managed devices to SSE under SecureX organization, a message appears under **Notification** > **Tasks**. The management center restores the original configuration. When device registration fails, verify the following:

- Your SecureX account has administrator privileges.
- Firewall Management Center has connectivity to Security Services Exchange.

Disable and enable the SecureX configuration to register firewall devices to Security Services Exchange again.

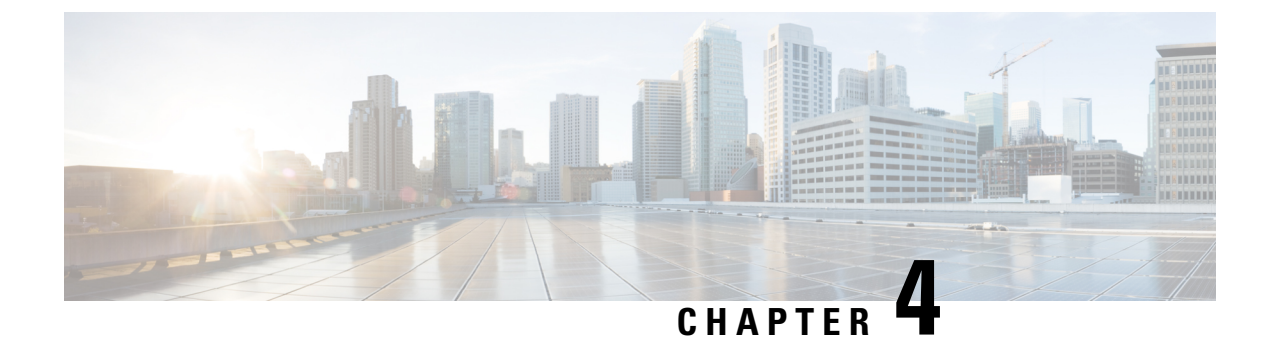

## Send Events to the Cloud Using Syslog

- About Integration via Syslog, on page 19
- Requirements for Integration Using Syslog, on page 19
- How to Send Events to the Cisco Cloud Using Syslog, on page 20
- Troubleshoot a Syslog Integration, on page 22

## **About Integration via Syslog**

From release 6.3 onwards, you can use syslog to send supported events to the Cisco cloud from devices. You must set up an on-premises Cisco Security Services Proxy (CSSP) server and configure your devices to send syslog messages to this proxy.

Every 10 minutes, the proxy forwards collected events to Security Services Exchange (SSE), from where they can be automatically or manually promoted to incidents that appear in SecureX.

## **Requirements for Integration Using Syslog**

| Requirement Type                               | Requirement                                                                             |
|------------------------------------------------|-----------------------------------------------------------------------------------------|
| Device                                         | Any device running a supported version of software.                                     |
| Version                                        | 6.3 or later.                                                                           |
| Account on the SecureX cloud that you will use | See Required Account for SecureX Access.                                                |
| Licensing                                      | No special license is required for this integration. However:                           |
|                                                | • Your system must be licensed to generate the events that you want to send to SecureX. |
|                                                | For details, see the Licensing Information.                                             |
|                                                | • This integration is not supported under an evaluation license.                        |
|                                                | • Your environment cannot be deployed in an air-gapped environment.                     |
| General                                        | Your system is generating events as expected.                                           |

## How to Send Events to the Cisco Cloud Using Syslog

# Note

If your devices are already sending events to the cloud, you do not need to configure sending them again. SecureX and Cisco SecureX threat response (formerly Cisco Threat Response) use the same set of event data.

|      | Do This                                                                                                    | More Information                                                                                                    |
|------|----------------------------------------------------------------------------------------------------|----------------------------------------------------------------------------------------------------|
| Step | Decide which events you want to send<br>to the cloud, the method of sending<br>events and the regional cloud to use.             | See the topics under Introduction to Integrating Secure<br>Firewall Management Center and SecureX, on page 1.                                                           |
| Step | Meet the requirements.                                                                                                    | See Requirements for Integration Using Syslog, on page 19.                                                                                                    |
| Step | Access Security Services Exchange<br>(SSE), the portal for SecureX that you<br>use for managing devices and filtering<br>events. | See Access Security Services Exchange.                                                                                                    |
| Step | Install and configure a Cisco Security<br>Services Proxy (CSSP) server.                                                          | Download the free installer and instructions from Security<br>Services Exchange:                                                                                        |
|      |                                                                                                    | In Security Services Exchange, from the <b>Tools</b> icon near the top-right of the browser window, select <b>Downloads</b> .                                           |
| Step | In Security Services Exchange, enable                                                                                            | Click <b>Cloud Services</b> and enable the following options:                                                                                                    |
|      | features.                                                                                                    | Cisco SecureX threat response                                                                                                    |
|      |                                                                                                    | • Eventing                                                                                                    |
| Step | Configure your devices to send syslog messages for supported events to the proxy server.                                         | Look in the management center online help for information<br>about syslog in the "Event Analysis Using External Tools"<br>chapter.                                      |
| Step | In your product, ensure that the<br>messages identify the device that<br>generated each event.                                   | In your management center, under the Platform Settings<br>Syslog Settings tab, Enable Syslog Device ID, and specify<br>an identifier.                                   |
| Step | Allow time for your system to generate supported events.                                                                         |                                                                                                    |
| Step | Verify that your events appear as<br>expected in Security Services<br>Exchange and troubleshoot if<br>necessary.                 | <ul> <li>See:</li> <li>Verify that Events Reach Security Services Exchange (Via Syslog), on page 22.</li> <li>Troubleshoot a Syslog Integration, on page 22.</li> </ul> |

L

|      | Do This                                                                                                    | More Information                                                                                                    |
|------|----------------------------------------------------------------------------------------------------|----------------------------------------------------------------------------------------------------|
| Step | In Security Services Exchange,<br>configure the system to automatically<br>promote significant events.            | Important If you do not automate event promotion, you must manually review, and promote events to view them in SecureX.                                                |
|      |                                                                                                    | See information in the online help in Security Services<br>Exchange about promoting events.<br>To access SSE, see Access Security Services Exchange.                   |
| Step | (Optional) In Security Services<br>Exchange, configure automatic<br>deletion of certain nonsignificant<br>events. | For more information on filtering events, see Security Services<br>Exchange online help.<br>To access SSE, see Access Security Services Exchange.                      |
| Step | In SecureX, add a module.                                                                                         | In SecureX, navigate to <b>Integration Modules &gt; Integration</b><br>and add a module.<br>For more information about this module, see the online help<br>in SecureX. |

### **Access Security Services Exchange**

#### Before you begin

In your browser, disable pop-up blocking.

- **Step 1** In a browser window, go to your SecureX cloud:
  - North America cloud: https://securex.us.security.cisco.com
  - Europe cloud: https://securex.eu.security.cisco.com
  - Asia cloud: https://securex.apjc.security.cisco.com
- Step 2 Sign in using the credentials for your SecureX, Secure Endpoint, Secure Malware Analytics, or Cisco Security account.Your account credentials are specific to the regional cloud.

 Step 3
 Navigate to Security Services Exchange:

 Select Dashboard > Applications & Integrations > Security Services Exchange and click Launch.

 Security Services Exchange opens in a new browser window.

### Verify that Events Reach Security Services Exchange (Via Syslog)

#### Before you begin

Verify that the events appear in the device as you expected.

- **Step 1** Wait for about 15 minutes after your device has detected a supported event to allow messages to be forwarded from the proxy to Security Services Exchange.
- **Step 2** Access Security Services Exchange. For more information, see Access Security Services Exchange.
- **Step 3** In Security Services Exchange, click **Events**.
- **Step 4** Look for events from your device.

If you do not see the expected events, see tips in Troubleshoot a Syslog Integration, on page 22 and look again at How to Send Events to the Cisco Cloud Using Syslog, on page 20.

## Troubleshoot a Syslog Integration

#### Events are not reaching CSSP

Make sure your devices can reach CSSP on the network.

#### Problems accessing the cloud

- If you activate your cloud account immediately before attempting to configure this integration and you encounter problems implementing this integration, try waiting an hour or two and then log in to your cloud account.
- Make sure you are accessing the correct URL for the regional cloud associated with your account.

#### Expected events are missing from the Events list

Check the following:

- Click the Refresh button on the Events page to refresh the list.
- Verify that the expected events appear on the device.
- Check your configurations for automatic deletion (filtering out events) in the **Eventing** settings on the **Cloud Services** page in SSE.
- Make sure you are viewing the regional cloud to which you are sending your events.

#### **Questions about Syslog Fields**

For syslog fields and descriptions, see the Threat Defense Syslog Messages.

#### Some events are missing from SecureX tiles

If you are using custom Security Intelligence objects in the management center, including global block or allow lists, you must configure SSE to auto-promote events that are processed using those objects. See information in the SSE online help about promoting events to incidents.

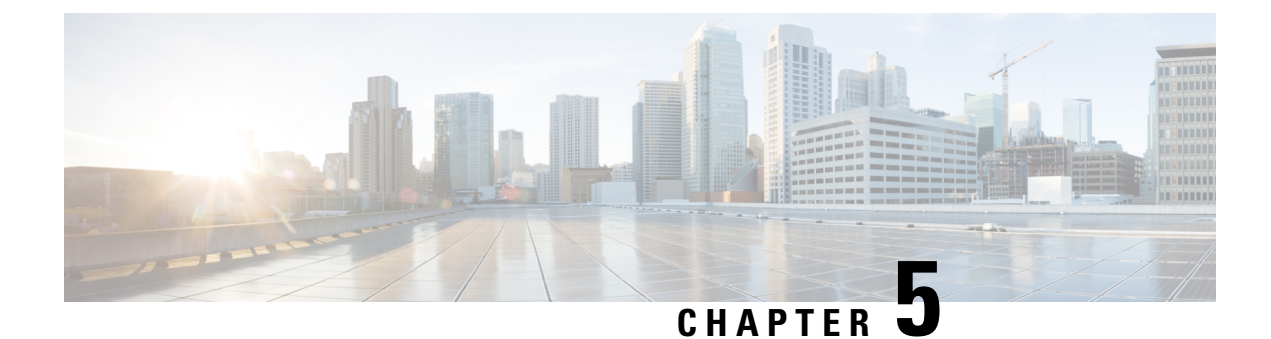

## **Additional References**

- More Information About Using SecureX, on page 25
- Working in Security Services Exchange, on page 25

## **More Information About Using SecureX**

#### **Using SecureX**

For complete information about using SecureX, see the online help in SecureX.

For SecureX FAQ, see SecureX Frequently Asked Questions page.

#### **Tiles in SecureX Dashboard**

For more information about the tiles in the SecureX dashboard, see Cisco SecureX Tiles List.

## **Working in Security Services Exchange**

For information about using Security Services Exchange or Cisco Security Services Proxy, see the online help in Security Services Exchange.